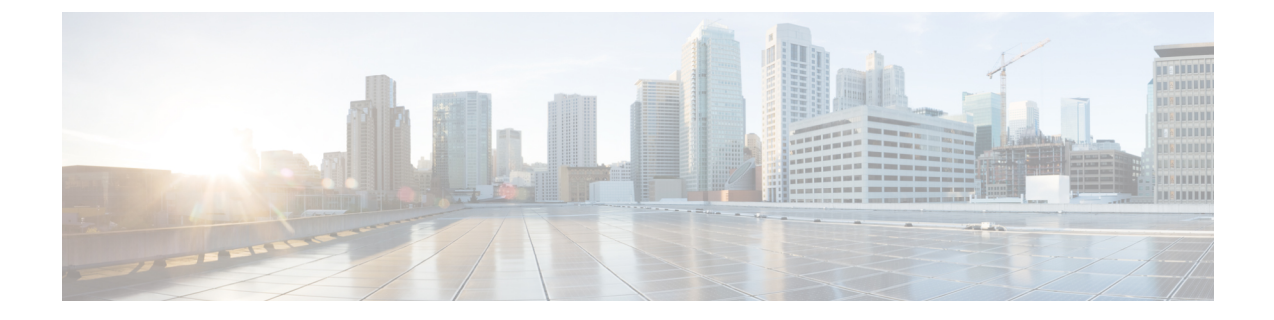

# Uw pincodes en wachtwoorden voor Cisco Unity Connection wijzigen

- Over uw pincode en wachtwoorden voor Cisco Unity Connection, op pagina 1
- Uw PIN wijzigen, op pagina 2
- Uw Cisco PCA-wachtwoord wijzigen, op pagina 3

## Over uw pincode en wachtwoorden voor Cisco Unity Connection

U hebt een pincode om u per telefoon aan te melden bij Cisco Unity Connection. U hebt ook een wachtwoord om u aan te melden bij de website van Cisco Persoonlijke communicatieassistent (PCA) voor toegang tot de Connection-webhulpmiddelen.

Het is raadzaam om de oorspronkelijke pincode en wachtwoorden die u van de Connection-beheerder krijgt, te wijzigen.

Tijdens de eerste telefonische registratie vraagt Connection u om uw oorspronkelijke pincode te wijzigen, maar u kunt hier niet de oorspronkelijke wachtwoorden wijzigen die u gebruikt om u aan te melen bij Cisco PCA. U kunt deze wachtwoorden wijzigen in het webhulpmiddel Messaging Assistant.

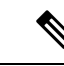

### Opmerking

Een Cisco Unity Connection-systeem kan zo worden geconfigureerd dat u uw aanmeldingswachtwoord voor de computer kunt gebruiken als uw Cisco PCA-wachtwoord. Als het Connection-systeem op die manier is geconfigureerd, kunt u Messaging Assistant niet gebruiken om uw Cisco PCA-wachtwoord te wijzigen.

U kunt uw pincode ook in Messaging Assistant wijzigen, maar omdat u niet verplicht bent om de bestaande pincode in te voeren voordat u deze wijzigt, moet u afdoende maatregelen treffen om uw wachtwoorden voor Cisco PCA en uw externe service-accounts veilig te houden.

Volg bij het wijzigen van uw pincode en wachtwoorden de beveiligingsrichtlijnen die door de Connection-beheerder zijn verstrekt om uw Connection-postbus te beveiligen tegen ongeoorloofde toegang. Over het algemeen zijn kortere wachtwoorden gemakkelijker in gebruik maar zijn langere wachtwoorden veiliger, vooral wanneer het wachtwoord moeilijk te raden is.

In de volgende tabel worden de kenmerken van sterke pincodes en wachtwoorden voor Connection beschreven:

| Pincodes | • De pincode mag niet uw primaire toestelnummer bevatten, ook niet gespiegeld. |
|----------|--------------------------------------------------------------------------------|
|----------|--------------------------------------------------------------------------------|

|              | • De pincode moet minimaal drie verschillende cijfers bevatten.                                                                                                    |
|--------------|----------------------------------------------------------------------------------------------------|
|              | • De cijfers mogen geen logische getallenreeks vormen, oplopend of aflopend (bijvoorbeeld 12345 of 54321).                                                                                                    |
|              | • Een cijfer mag niet meer dan twee keer achter elkaar worden gebruikt (bijvoorbeeld 14777).                                                                                                    |
|              | • De pincode mag geen herhalingen van twee of meer cijfers bevatten (bijvoorbeeld 408510408).                                                                                                    |
|              | • De pincode mag geen numerieke weergave van uw voor- of achternaam zijn, of een combinatie van uw voor- en achternaam. (Als u bijvoorbeeld Jan Smit heet, mag u geen numerieke weergave gebruiken van jans, jansmit, jsmit of smit.)                              |
|              | • De pincode mag geen oplopende of aflopende groep cijfers zijn (bijvoorbeeld "012345" of "987654").                                                                                                    |
|              | • De pincode mag geen groep cijfers bevatten die in een diagonale, verticale of horizontale lijn op het toetsenblok van de telefoon worden gekozen (de gebruiker kan bijvoorbeeld niet "159", "159730", "147", "147365", "123" of "123597" als pincode gebruiken). |
| Wachtwoorden | • Het wachtwoord moet tenminste drie van de vier volgende tekens bevatten: een hoofdletter, een kleine letter, een cijfer of een symbool.                                                                                                    |
|              | • Het wachtwoord mag niet uw gebruikersnaam bevatten, ook niet gespiegeld.                                                                                                    |
|              | • Het wachtwoord mag niet uw primaire toestelnummer bevatten, ook niet gespiegeld.                                                                                                    |
|              | • Een teken mag niet meer dan drie keer achter elkaar worden gebruikt (bijvoorbeeld !cooool).                                                                                                    |
|              | • Het wachtwoord mag geen logische tekenreeks zijn, oplopend of aflopend (bijvoorbeeld abcdef of fedcba).                                                                                                    |
|              |                                                                                                    |

### **Uw PIN wijzigen**

Uw pincode beschermt de privacy van uw berichten en beveiligt uw Cisco Unity Connection-postbus tegen ongeoorloofde toegang. U kunt uw pincode op ieder moment wijzigen.

### $\mathcal{P}$

**Tip** Als u uw pincode bent vergeten, kunt u deze wijzigen via het webhulpmiddel Messaging Assistant omdat u daar geen bestaande pincode hoeft in te voeren om deze te kunnen wijzigen.

- Stap 1 Selecteer in Messaging Assistant de optie Pincode wijzigen in het menu Wachtwoorden.
- **Stap 2** Op de pagina Pincode voert u uw nieuwe pincode tweemaal in ter bevestiging. Gebruik de cijfers 0 tot en met 9.
- Stap 3 Selecteer Opslaan.

## Uw Cisco PCA-wachtwoord wijzigen

Uw wachtwoord beveiligt de toegang tot de website van Cisco Persoonlijke communicatieassistent (PCA).

Als u een e-mailtoepassing gebruikt om uw spraakberichten te openen, kan de toepassing uw gebruikersnaam voor Cisco Unity Connection en uw Cisco PCA-wachtwoord gebruiken om toegang tot uw Connection-account te krijgen. Wanneer u uw Cisco PCA-wachtwoord in Messaging Assistant wijzigt, moet u het wachtwoord ook in uw e-mailtoepassing wijzigen zodat deze toegang tot uw Connection-account blijft houden.

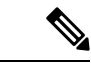

#### Opmerking

Een Cisco Unity Connection-systeem kan zo worden geconfigureerd dat u uw aanmeldingswachtwoord voor de computer kunt gebruiken als uw Cisco PCA-wachtwoord. Als het Connection-systeem op die manier is geconfigureerd, kunt u Messaging Assistant niet gebruiken om uw Cisco PCA-wachtwoord te wijzigen.

- Stap 1 Selecteer in Messaging Assistant de optie Cisco PCA-wachtwoord wijzigen in het menu Wachtwoorden.
- **Stap 2** Voer uw huidige wachtwoord in op de pagina Cisco PCA-wachtwoord.
- **Stap 3** Voer uw nieuwe wachtwoord tweemaal in ter bevestiging.
- Stap 4 Selecteer Opslaan.

Uw pincodes en wachtwoorden voor Cisco Unity Connection wijzigen

### Over de vertaling

Cisco biedt voor sommige gebieden lokalisatie aan voor deze content. De vertalingen worden echter alleen aangeboden ter informatie. Als er sprake is van inconsistentie, heeft de Engelse versie van de content de voorkeur.